- 4.2 FORM (フォーム)の作成
  - クライアント側入力画面

= ユーザと対話(情報入力や選択)を行うページの作成(HTML, CSS などで作成) ↓

サーバ送信 ↓

## サーバ側での処理

- = メール, 掲示板, SNS, データベース...
- = スクリプトなどプログラミング要 (PHP, CGI, ... が動作)

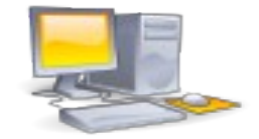

実習)教科書サンプルデータの準備

→ 復習: 圧縮ファイル

## form 要素

- $<\!\!\text{form} > ~\!\! \thicksim ~\!\!\! <\!\!\!\! <\!\!\! \text{form} \!\!>$
- ・サーバに情報を送信するためのフォーム領域を作成する
- ・基本的にはこの要素内に formの部品を配置する (HTML5 では id 属性を使用して formの外にも配置可能)
  ・入力値は「送信」ボタンでサーバに送られる

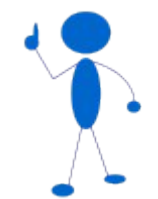

## ・属性

| method | - GET or POST                      |
|--------|------------------------------------|
|        | GET: データを URL 形式で受け渡す              |
|        | POST: データを本文(contents)で受け渡す ← 制限なし |
| action | - URL, 入力を送信する先のアドレス               |

確認) action などの属性値を指定しなかった場合は?(→ formのページに戻る)

## フォームの部品要素

| 関 | <b>連・復習)</b> Windows 基礎知識,コンピュータ概論, | 画面設計(インターフェース設計)                   |
|---|-------------------------------------|------------------------------------|
|   | 「テキストボックス                           | ightarrow text, password, textarea |
|   | ラジオボタン                              | $\rightarrow$ radio                |
|   | チェックボックス                            | $\rightarrow$ checkbox             |
|   | リストボックス(プルダウンメニュー)                  | $\rightarrow$ select               |
|   | ボタン                                 | $\rightarrow$ submit, button       |
|   | プログレスバー                             | $\rightarrow$ progress             |
|   |                                     |                                    |

Ţ

とりあえず input, select, submit 要素を中心に

| input 要素     | - フォームの部品(多種多様), 空要素                                         |
|--------------|--------------------------------------------------------------|
| ・属性          |                                                              |
| type         | - 部品のタイプを指定する                                                |
|              | text∶ 文字入力                                                   |
|              | password: 文字入力(ただし入力内容はマスクされる)                               |
|              | radio: ラジオボタン                                                |
|              | checkbox゛チェックボックス                                            |
|              | email: 電子メールアドレスを入力                                          |
|              | file: 送信ファイルを入力                                              |
|              | submit: サーバに送信                                               |
|              | reset: 入力リセット(クリア)                                           |
|              | button: 汎用ボタン                                                |
|              | hidden: 表示されない(直接入力できない)                                     |
|              | :                                                            |
|              | :                                                            |
|              |                                                              |
| name         | - 部品の名前                                                      |
|              | サーバ側には 「 name=入力値 」 の形式で送信される                                |
|              | → プログラミングの「代入文」的?                                            |
|              | → これを受け取ってサーバ側の処理を行う                                         |
| value        | - 値の初期値などを指定する                                               |
|              |                                                              |
| その他          |                                                              |
| required     | - 送信しなければならない項目に設定する                                         |
| disable      | - 対話(入力・選択)できない状態にする、送信もされない                                 |
| autofoci     | us - フォーカスの設定, 1つの要素だけ指定可                                    |
| checked      | - radio, checkbox のデフォルト値に設定する                               |
| salaat 西夫    | - フォールの部只(プルダウンメニュー)                                         |
|              | ンオームの印印(フルスクラファーユー)<br>tと更表内に (ontion)~(/ontion) 更表で選択時を記述する |
| → selectの届性け | innut の name その他に進じる                                         |
|              |                                                              |
| option要素     | - 選択肢の記述                                                     |
| 属性           |                                                              |
| value        | - 選択された場合の select(name)の値                                    |
| selected     | - selectのデフォルト値として設定する                                       |
|              |                                                              |

- 実習) フォームを作ってみよう
  - ・それぞれの部品について確認しよう
  - ・サーバ側の処理に何が必要なのか?調べてみましょう